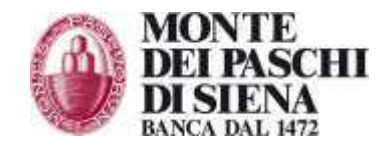

## Download certificato di firma digitale

Per scaricare il certificato per la prima volta o per rinnovarlo a partire da un mese prima della scadenza è sufficiente accedere al sito <u>http://www.actalis.it</u>.

Nel box Accesso utenti inserire il proprio Codice Fiscale e il Codice Riservato Personale, consegnato dalla filiale in una busta separata rispetto alla smartcard.

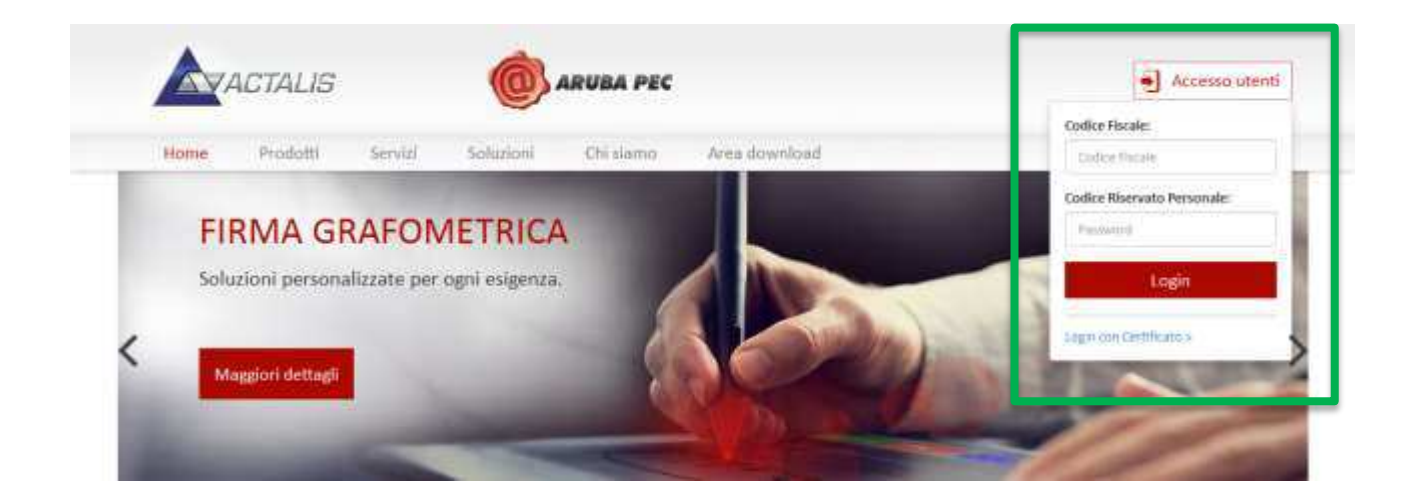

Nella pagina che si apre sarà possibile scaricare il certificato di Firma Digitale Qualificata. La funzione Pulizia Token presente nella pagina deve essere ignorata.

| ANDREA                                                        | MESSAGOLDER PUTENTE                                                                                                    |                              |                       |  |
|---------------------------------------------------------------|----------------------------------------------------------------------------------------------------|------------------------------|-----------------------|--|
|                                                               | MESSAGGI PER L'UTENTE                                                                                                    |                              |                       |  |
| € Exd<br>⊉ Appiorna<br>@ Maruall<br>€ Downloads<br>⊜ Sirivizi | INFORMAZIONE IMPORTANTE: nel caso dotbiate effettuare il Rinnovo di un certificito VI preghama, prima o<br>providere, di attivare lo strumento di pultata del dispositivo diccando sul seguente la c. PULTZIA TOKEN, NO<br>operazione dura podri socond e conserte di cancellare gli oggetti inutili presenti sul dispositivo (certificati scaduli e<br>non necessari) prevenendo possibili malfunzionamenti durante la procedura di rinnovo. |                              |                       |  |
| 🔉 Firma remota                                                | CERTIFICATI AUTORIZZATI                                                                                                    |                              |                       |  |
|                                                               | Utility: Multipurpose CA-MPS - 2 anni                                                                                                    | Informazioni sul certificato | Bichiesta certificato |  |
|                                                               | Firma Digitale Qualificata CA-MPS per Ellips - 2 anni                                                                                                    | Informazioni sul certificato | Richesta certificato  |  |

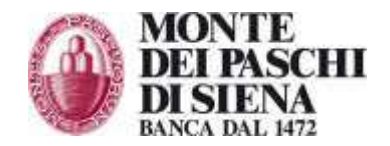

Una volta scaricato il certificato la propria firma digitale può essere utilizzata tramite il software gratuito File Protector (scaricabile da <u>http://firmadigitale.mps.it/)</u>, accedendo con il Pin consegnato nella busta della smartcard.

Se il primo download del certificato dal sito di Actalis non va a buon fine, aprire File Protector Dopo aver fatto login con il Pin, selezionare il menu **Strumenti e opzioni > Gestione dispositivo** e cliccare **Richiedi Certificato**.

| 🕌 Actalis File Protector - Gestione del       |                                         |                      |  |  |  |
|-----------------------------------------------|-----------------------------------------|----------------------|--|--|--|
| Dispositivo Visualizza Oggetto                |                                         |                      |  |  |  |
| Logout 🔍 Visualizza 📚                         | Genera chiavi 🏼 🎦 Importa certificati   | Richiedi certificato |  |  |  |
| Oggetti disponibili sul dispositivo HC140099: |                                         |                      |  |  |  |
| Oggetto                                       | Descrizione                             | Dimensione           |  |  |  |
| 🗋 CardStatus                                  | Dati utente                             | Non disponibile      |  |  |  |
| 🖼 CaRoot                                      | Certificato                             | Non disponibile      |  |  |  |
| 📟 Utility Certificate                         | Certificato (scaduto)                   | Non disponibile      |  |  |  |
| 📴 Firma Digitale Qualificata 9-2011           | Certificato di firma digitale           | Non disponibile      |  |  |  |
| 📴 Identity certificate                        | Certificato di firma digitale (scaduto) | Non disponibile      |  |  |  |
|                                               |                                         |                      |  |  |  |
|                                               |                                         |                      |  |  |  |
|                                               |                                         |                      |  |  |  |

In caso di rinnovo del certificato File Protector non può essere utilizzato, in questo caso è necessario accedere al sito <u>http://www.actalis.it</u>.

Per assistenza contattare:

Numero verde **800-104455**, per l'assistenza dall'Italia. Numero a pagamento +39 0577 381699, per l'assistenza dall'estero. Posta elettronica: *paschiintesoreria@mps.it* 

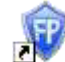